# **Manage Multi-Factor Authentication**

Enable multi-factor authentication for additional security in Your Coupa Supplier portal > Your name > Account Settings > My Account page.

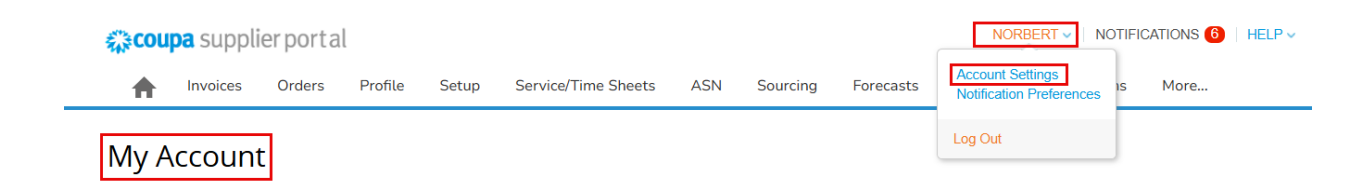

Click the Security & Multi Factor Authentication tab.

My Account Security & Multi Factor Authentication

| Settings                                  | Multi Factor Authentication                                                                                                    |  |  |
|-------------------------------------------|----------------------------------------------------------------------------------------------------|--|--|
| Notification Preferences                  |                                                                                                    |  |  |
| Security & Multi Factor<br>Authentication | <ul> <li>Enable only for Payment Changes (Required for changing Legal Entity or Remit-To)</li> <li>Enable for Both Account Access (Login) and Payment Changes</li> </ul> |  |  |
| App Connections                           | Via Authenticator App Disabled           Image: Disable         Using an Authenticator App available from your mobile phone app store                                    |  |  |
|                                           | Via SMS Disabled Using SMS, a code will be sent to your mobile phone number. Enter verification code when prompted and select OK. SMS rates apply.                       |  |  |
|                                           |                                                                                                    |  |  |

Follow the on-screen instructions to complete the process. **Set Your Verification Code Preference**  Select how you want to receive verification codes and set your default preference:

• **Via Text Message**: Receive a code sent by text message to your phone.

• Via Authenticator App: Use an authenticator app available in the app store on your mobile phone.

### **Multi-Factor Authentication Options**

When you enable multi-factor authentication, you can choose one of the following:

• For Payment Changes (Required for Changing Legal Entity or Remit-To): Multifactor authentication is required when creating or editing legal entities, remit-to addresses, and bank account information.

• For Both Account Access (Login) and Payment Changes: Multi-factor authentication is required when logging in to the CSP. You will not need to reauthenticate when working with financial data because authentication occurs during login.

### **Text Messages**

If you want to receive verification codes via text message (SMS):

1. Enter and validate your phone number under **My Account > Notification Preferences**.

2. When prompted, enter the verification code sent to your phone in the pop-up window.

3. Upon successful validation, you will begin receiving verification codes via text.

# Enter the code that you received by SMS

| Your verification code has been sent to: +1 201-555-5555 |        |             |    |  |
|----------------------------------------------------------|--------|-------------|----|--|
| * Code                                                   |        |             |    |  |
|                                                          | Cancel | Resend Code | ок |  |

# **Google Authenticator App**

For installing and using Google Authenticator, follow the on-screen instructions.

- 1. Download and install an authentication app from the <u>Google Play store</u> or the <u>Apple app store</u>.
- 2. Scan the QR code or copy the security key to use it as the CSP authentication code.

#### Multi Factor Authentication App

Keep unauthorized users out of your account by using both your password and your phone. Setup your Multi Factor Authentication codes with these 3 easy steps. You will only be asked to enter validation codes once every 30 days, or when you try to login from a different computer.

| 1 | Use your favorite Authenticator App available from your mobile<br>phone app store: Examples are "Google Authenticator" and<br>"Authy" | Group Store           |
|---|----------------------------------------------------------------------------------------------------|-----------------------|
| 2 | Scan this QR code using your mobile device.                                                                                           | Coupa Supplier Portal |
| 3 | Enter the 6-digit verification code from your device.<br>Multi Factor Authentication                                                  | 100 S.A.              |
|   | Code                                                                                                    | DQMIWIUJWCQ2S5QWY     |

NIJMPZATGMZMTDB Click to copy Security Key

Cancel Enable

#### **Backup Codes**

Print your backup codes or email them to yourself before clicking **OK**. These codes are essential if you lose access to your device.

• Note: Each recovery code can only be used once. If you need to use a recovery code, refresh your list by going to Account Settings > Security & Multi-Factor Authentication and clicking Regenerate Recovery Codes to generate a new list.

#### **Notifications and Login Activity**

• When you enable multi-factor authentication, you will receive an email notification confirming the change.

• At the bottom of the **Security & Multi-Factor Authentication** page, you can review your login activity.

#### **Recent Login Activity**

Your login history is listed in reverse chronological order under the **Recent Login Activity** section. It includes the following details:

- Date and Time
- Browser
- Device
- IP Address

• **Authentication Type** (if multi-factor authentication is enabled, this will specify either authenticator app or text message).